## **Membership Renewal Instructions with Screenshots**

1. Go to: <u>www.ilrvb.org</u> and click the blue link given in Alerts, which provides a shortcut. Find longer directions in the blue Membership tab.

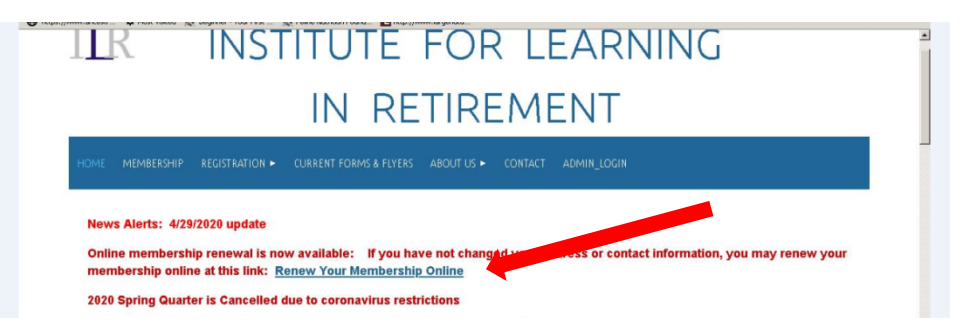

Use the same login you use to register for classes. If you don't know your Username or Password, click the "Forgot your password? Click here to reset" link found on the bottom left (see arrow in sample below). The same process is used to retrieve your Username and set up/reset the password. Email office@ilrvb.org if you need assistance. Let us know the best time of day to contact you.

| I <u>I</u> R                                                     |                                                                                                    |
|------------------------------------------------------------------|----------------------------------------------------------------------------------------------------|
| Search Membership                                                |                                                                                                    |
|                                                                  | Select Language 🔄 Powered by Geogle Translate                                                        |
| Welcome to the Institute for Learning in Retirement O<br>exists. | Inline Registration system, DO NOT "Create an Account Now". As a member, your online account already |
| To Retrieve your Username and establish or reset yo              | our Password, please use the "Click here to reset" link below and follow the procedure.              |
| After completing login, use "Search" to locate availab           | ole programs for the current quarter.                                                                |
| Username                                                         |                                                                                                    |
| Password Note: Passwords are case-sensitive                      | New user? Create an Account now.                                                                     |
| 🥠 click to show password                                         | Create an account to register for events, select memberships<br>and more                             |
| Forgot your password? Click here to                              |                                                                                                    |
| reset Login                                                      |                                                                                                    |

3. **Renew membership**: Once you are logged in, look to the top left, beneath the ILR logo, and click "Membership."

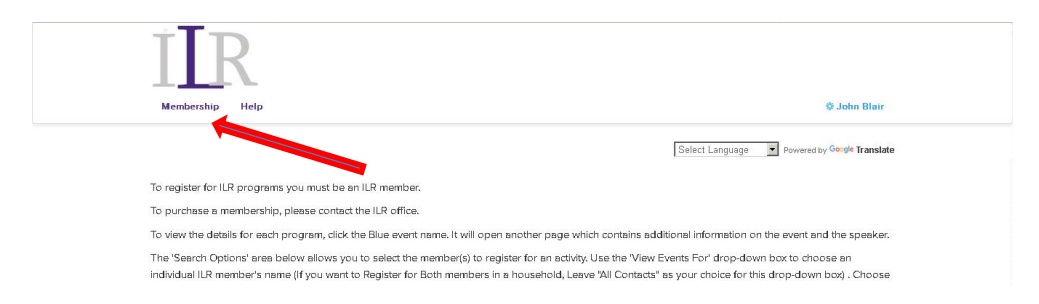

Please note: you can only make one purchase at a time. You will click the blue "Select" button (see sample on page below) and then on the following page, complete the payment for one membership.

| Available membership types:                                                                                                    |                                                                                         |                                                                                 |                                                                                                  |
|----------------------------------------------------------------------------------------------------|-----------------------------------------------------------------------------------------|---------------------------------------------------------------------------------|--------------------------------------------------------------------------------------------------|
| 2000 2021 Annual Mail Fee -<br>The \$10 Annual Mail Fee only applies to a household (single or joint) tha<br>households only pay one fee/year.                                                                                             | t chooses to receive the Qu                                                             | arterly Class Schedules                                                         | Theresa Burgess<br>by mail. Joint member                                                         |
| Payment of the Annual Mail Fee cannot be combined with payment of the<br>you get notice that the payment confirmation email has been sent, click<br>may need to click "Search" before the "Membership" option is visible.) The             | e membership fee. If you h<br>"Membership" found benea<br>nis will take you back to the | aven't already renewed,<br>th the ILR logo in the top<br>page to choose & pay f | once the Mail Fee is paid, and<br>b/left area of the webpage. (You<br>or the membership renewal. |
| There is no fee to receive your Quarterly Class Schedules by email. If the Schedule by email, or you may access it on the ILR website.                                                                                                    | e fee is not chosen & paid, y                                                           | ou will automatically re                                                        | ceive each Quarterly Class                                                                       |
|                                                                                                    |                                                                                         |                                                                                 |                                                                                                  |
| Membership dates: Saturday, June 13, 2020 - Monday, May 31, 2021                                                                                                    | Duration                                                                                | Cost                                                                            | Select                                                                                           |
| Membership dates: Saturday, June 13, 2020 - Monday, May 31, 2021                                                                                                    | Duration<br>Fixed Dates                                                                 | Cost<br>\$10.00                                                                 | Select                                                                                           |
| Membership dates: Saturday, June 13, 2020 - Monday, May 31, 2021                                                                                                    | Duration<br>Fixed Dates                                                                 | Cost<br>\$10.00                                                                 | Select                                                                                           |
| Membership dates: Saturday, June 13, 2020 - Monday, May 31, 2021<br>2020-2021 Membership Renewal<br>Returning members purchase this membership. Member selection occur                                                                     | Duration<br>Fixed Dates<br>s after payment.                                             | Cost<br>\$10.00                                                                 | Select                                                                                           |
| Membership dates: Saturday, June 13, 2020 - Monday, May 31, 2021<br>2020-2021 Membership Renewal<br>Returning members purchase this membership. Member selection occur<br>Membership dates: Saturday, June 13, 2020 - Monday, May 31, 2021 | Duration<br>Fixed Dates<br>s after payment.<br>Duration                                 | Cost<br>\$10.00<br>Cost                                                         | Select                                                                                           |

## The page below appears for you to complete the transaction.

| IIR                                                                         |                                               |
|-----------------------------------------------------------------------------|-----------------------------------------------|
| Search                                                                      | Ø John Blair                                  |
|                                                                             | Select Language   Powered by Google Translate |
| Payment                                                                     |                                               |
| Annual Membership                                                           |                                               |
| 2020-2021 Membership Renewal Returning members purchase this membership. Me | ber selection occurs after payment.           |
| Membership Detes: Wednesday, April 29, 2020 - Monday, May 31, 2021          | Duration Cost<br>Fixed Dates \$20.00          |
| Total                                                                       | Amount Due                                    |
|                                                                             | \$20.00                                       |
|                                                                             |                                               |
| Please select your credit card for paym                                     | ant                                           |

The credit card payment must be completed, *including the system sending its confirmation email*, before you can choose the member to which the payment will be applied.

| and the second second |                                                             |                                                            |
|----------------------------------------------------------------------------------------------------|-------------------------------------------------------------|------------------------------------------------------------|
| IIR                                                                                                    |                                                             |                                                            |
| Search Security Code 🕥                                                                                                    |                                                             | Ø John Blair                                               |
| E-mail Address                                                                                                    | jblair1948@cox.net                                          |                                                            |
|                                                                                                    |                                                             |                                                            |
| Please wait while we process your payment.                                                                                                    |                                                             |                                                            |
| Initiating                                                                                                    |                                                             |                                                            |
| Please be patient. This processing may take s                                                                                                    | everal minutes.                                             |                                                            |
| Do not hit the back button, refresh the                                                                                                    | page, or close this window until the process has completed. | You will receive confirmation upon the process completing. |
|                                                                                                    |                                                             |                                                            |
|                                                                                                    |                                                             |                                                            |

Once the payment is complete, you will see a page with name(s) of member(s) on the account. Click \*ONE\* name. The \$20 payment just made will be applied to this member.

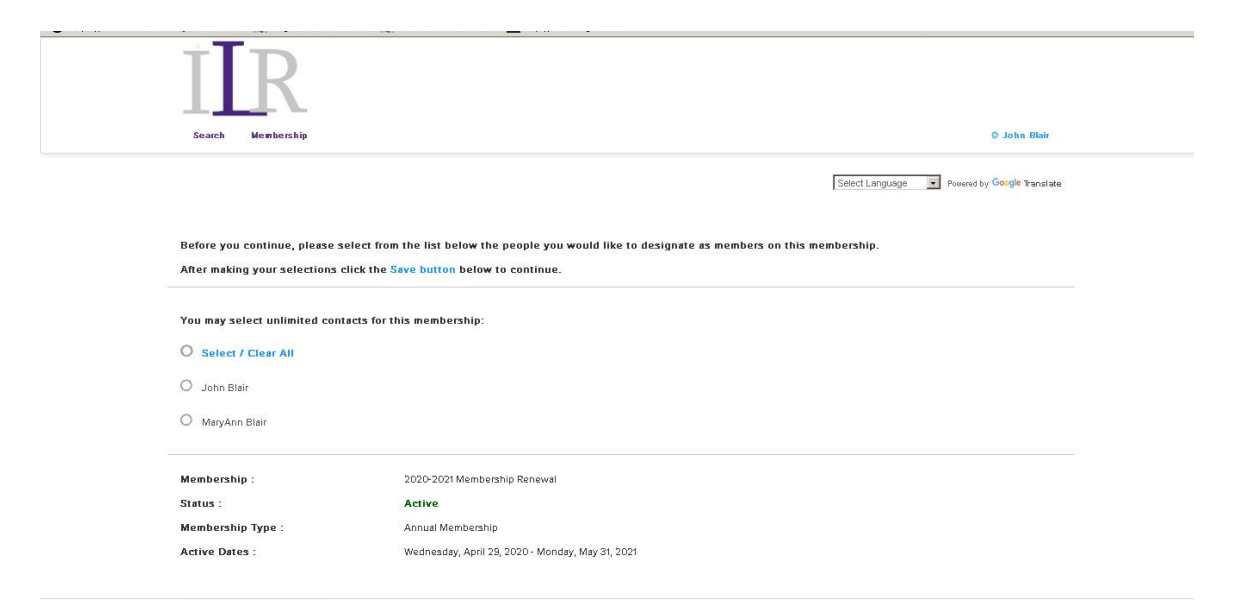

Click in front of the member's name to select, and then click Save.

| IIR                                                       |                                                                                                    |                                             |
|-----------------------------------------------------------|----------------------------------------------------------------------------------------------------|---------------------------------------------|
| Search Membership                                         |                                                                                                    | John Blair                                  |
|                                                           |                                                                                                    | Select Language Revered by Google Translate |
| Before you continue, pleas<br>After making your selection | e select from the list below the people you would like to desi<br>s click the Save button below to continue. | gnate as members on this membership.        |
| You may select unlimited c                                | ontacts for this membership:                                                                                 |                                             |
| O Select / Clear All                                      |                                                                                                    |                                             |
| 🤣 John Blair                                              |                                                                                                    |                                             |
| O MaryAnn Blair                                           |                                                                                                    |                                             |
| Membership :                                              | 2020-2021 Membership Renewal                                                                                 |                                             |
| Status :                                                  | Active                                                                                                    |                                             |
| Membership Type :                                         | Annual Membership                                                                                            |                                             |
|                                                           |                                                                                                    |                                             |

You will soon see the page below.

| ÍĽR                 |                                        | E Thop///mminis.got.kodu      |                                  |                  |                             |
|---------------------|----------------------------------------|-------------------------------|----------------------------------|------------------|-----------------------------|
| Search Members      | hip                                    |                               |                                  |                  | ¢ John Blair                |
|                     |                                        |                               |                                  | Select Language  | Powered by Google Translate |
| Only Membership *Re | enewal" is available Online. If you ne | eed to establish a New Member | ship, please contact the office. | (757) 756-4861 o | r office@ilrvb.org          |
|                     | -                                      |                               |                                  |                  |                             |

- 4. Renew another member on your account: To renew a second person on your account, you will be repeating steps of #3. Look at the top/left again, beneath the ILR logo, click "Membership" and repeat the process. This time, after the credit card payment goes through, click the circle in front of the name of the second member to have the second payment applied to this member.
- 5. Receive Quarterly Class Schedules by Mail: You can also request to have printed schedules mailed to you by selecting the Annual Mail Fee in another transaction. If you are paying by credit card, click "Membership" again, choose the Annual \$10 Mail Fee option, and repeat the payment instructions. You do not have to click your name.

Only one mailing fee is necessary for a household.

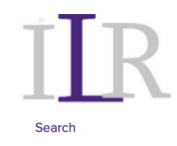

Theresa Burgess

Select Language 
V Powered by Google Translate

## Payment

## Annual Mail Fee for Quarterly Class Schedules

2020 - 2021 Annual Mail Fee - The \$10 Annual Mail Fee only applies to a household (single or joint) that chooses to receive the Quarterly Class Schedules by mail. Joint member households only pay one fee/year.

Payment of the Annual Mail Fee cannot be combined with payment of the membership fee. If you haven't already renewed, once the Mail Fee is paid, and you get notice that the payment confirmation email has been sent, click "Membership" found beneath the ILR logo in the top/left area of the webpage. (You may need to click "Search" before the "Membership" option is visible.) This will take you back to the page to choose & pay for the membership renewal.

There is no fee to receive your Quarterly Class Schedules by email. If the fee is not chosen & paid, you will automatically receive each Quarterly Class Schedule by email, or you may access it on the ILR website.

| Membership Dates: Saturday, June 13, 2020 - Monday, May 31, 2021 | Duration    | Cost    |
|------------------------------------------------------------------|-------------|---------|
|                                                                  | Fixed Dates | \$10.00 |